How to set up your free Zoom account

- 1. Head to <u>https://zoom.us/</u>
- 2. Click on the "Sign up, it's free" button on the top right corner
  - Use your otc email account
  - You'll get a confirmation email in your OTC inbox
  - Use the info in the confirmation email to activate your account
    - Just a heads up the name you use to set up your account will show when you
      join a meeting so choose wisely <sup>(i)</sup>